### RAJASTHAN STATE INDUSTRIAL DEVELOPMENT & INVESTMENT CORPORATION LTD. UDYOG-BHAWAN, TILAK-MARG, JAIPUR-302005

No: IPI/P.5/2016/114/2231 Dt: 27, Dec., 2016

#### **OFFICE ORDER**

# Sub: Online receipt of land allotment applications for Allotment of Industrial Plots in RIICO Industrial Areas.

The Government of Rajasthan has amended the Rajasthan Enterprises Single Window Enabling and Clearance Rules, 2011 under the Rajasthan Enterprises Single Window Enabling and Clearance Act, 2011 vide gazette notification dated 24.05.2016 and the new Single Window Portal has been started w.e.f. 01.06.2016.

In the amended rules, the activity of allotment of plot in industrial area shall be filed electronically through portal of Single Window Clearance System under Single Sign-on. To enable, the filing of application electronically through portal of Single Window Clearance System, the Corporation has developed software enabling entrepreneur to file the application of land allotment online. In order to implement the provision of these rules, it has been decided by the Management of the Corporation that henceforth, the land allotment applications for allotment of industrial plots in industrial areas on 'first come first serve' basis and through draw of lots will be accepted by the Corporation through online on new Single Window Clearance Portal. To facilitate the filing of land allotment application by entrepreneur through online portal, a manual defining the procedure of filing applications online is annexed as Annexure-A.

It is therefore directed to unit offices that application related to land allotment of industrial plots to be allotted on 'first come first serve' basis and **through draw of lots** should be entertained through online portal only.

It is being issued with the approval of the Managing Director.

Advisor (Infra)

Office Order Land Module

# Annexure - A'

# Manual Sefining procedure of submitting the On-Line Application for Allotment of Industrial Plots in RIICO Industrial Areas

# Step - 1

Enter the URL in web Address. URL is sso.rajasthan.gov.in

### Step – 2

• Enter the User Name and Password in the login window, if already registered. and click on "Login" button to login.

| C A https://sso.rajasthan.gov.in/signin |                                                                                                    | මරු <b></b> )   |
|-----------------------------------------|----------------------------------------------------------------------------------------------------|-----------------|
| 合倫壓鬥                                    |                                                                                                    |                 |
|                                         | Rajasthan Single Sign On vas                                                                         |                 |
|                                         |                                                                                                    |                 |
|                                         | ASEEMGUPTA                                                                                           |                 |
|                                         |                                                                                                    |                 |
|                                         | 3. 0 5 5 9 8<br>Contra Cere state Concernative<br>325503                                             |                 |
| 子 对之后                                   | Forgot Username/ SSD(D)<br>Forgot Password?                                                          |                 |
|                                         | Child Han for the support Connol com \$ 55/199994243                                                 |                 |
|                                         | OTHERS KEI helpdesk sac@rajusthan.gov.in<br>C 0141 5153222.Ed: 23717 (Neiskdays.from 30.234) to 0.84 |                 |
|                                         |                                                                                                    | ANALY INTERVIEW |

Register yourself on SSO. To register follow following steps :
 Click on "New Signup / Register" Link

音 https://sso.rejasthan.gov.in/s 30 22 Rajasthan Single Sign On .... e Identity for all Applications ASEEM.GUPTA C) root Username/ SSOID? Login Cancel al Signup/ Register New Us FMITRA 68 - emirasupperr@gmed.com & 9571949642.43 Click Here for Emira York 555 Losin Guidelese OTHERS 63 helpdest.sso@vda 153222 Ext. 23717 (Weekd:

- A page will open. Select any option to register yourself with SSO. You should also register yourself with Facebook or Gmail. Your User Id is created.
- Enter password to register yourself with SSO and click on "Register" button to register. This User Id & Password is required for login.

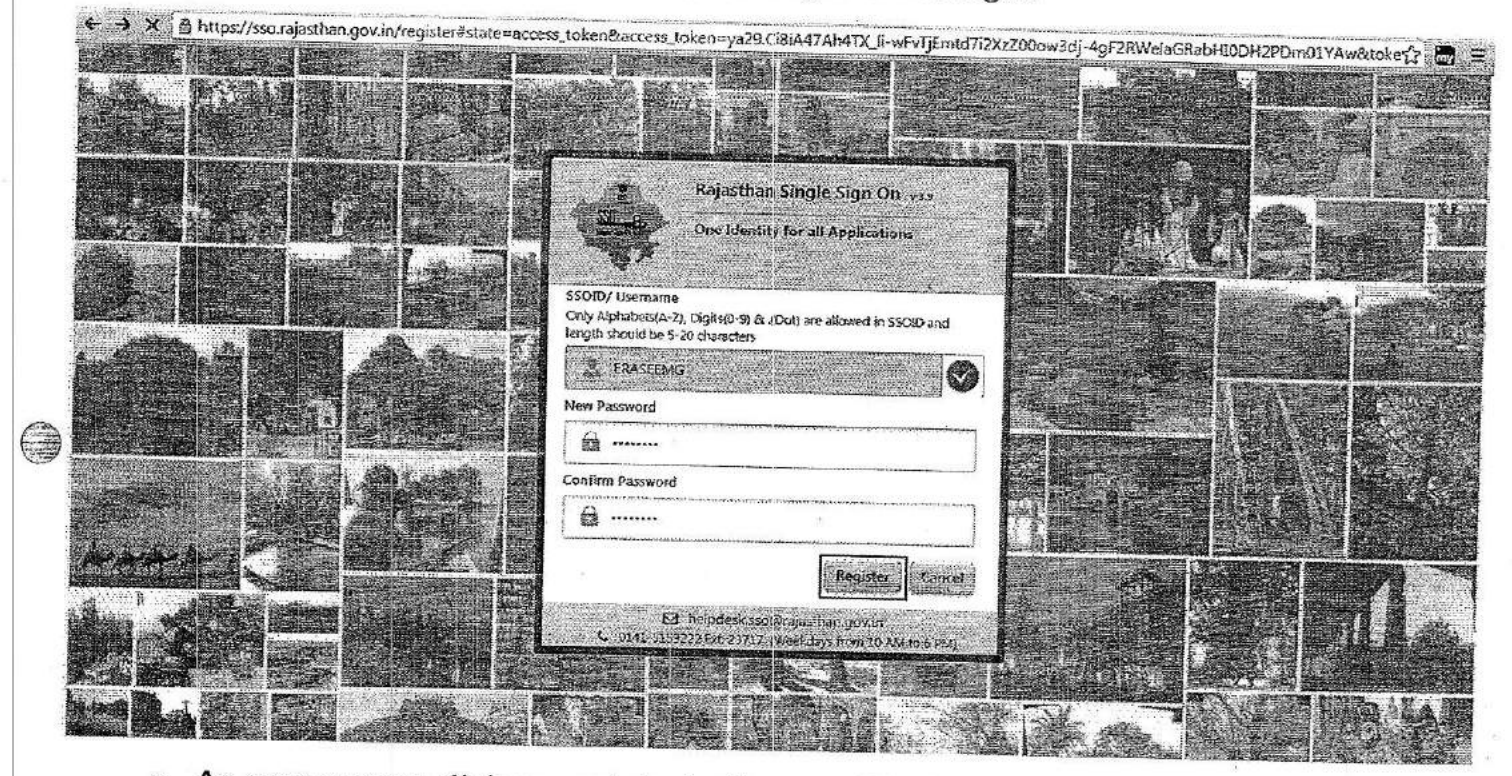

 As soon as you click on register button, registration confirmation message will display.

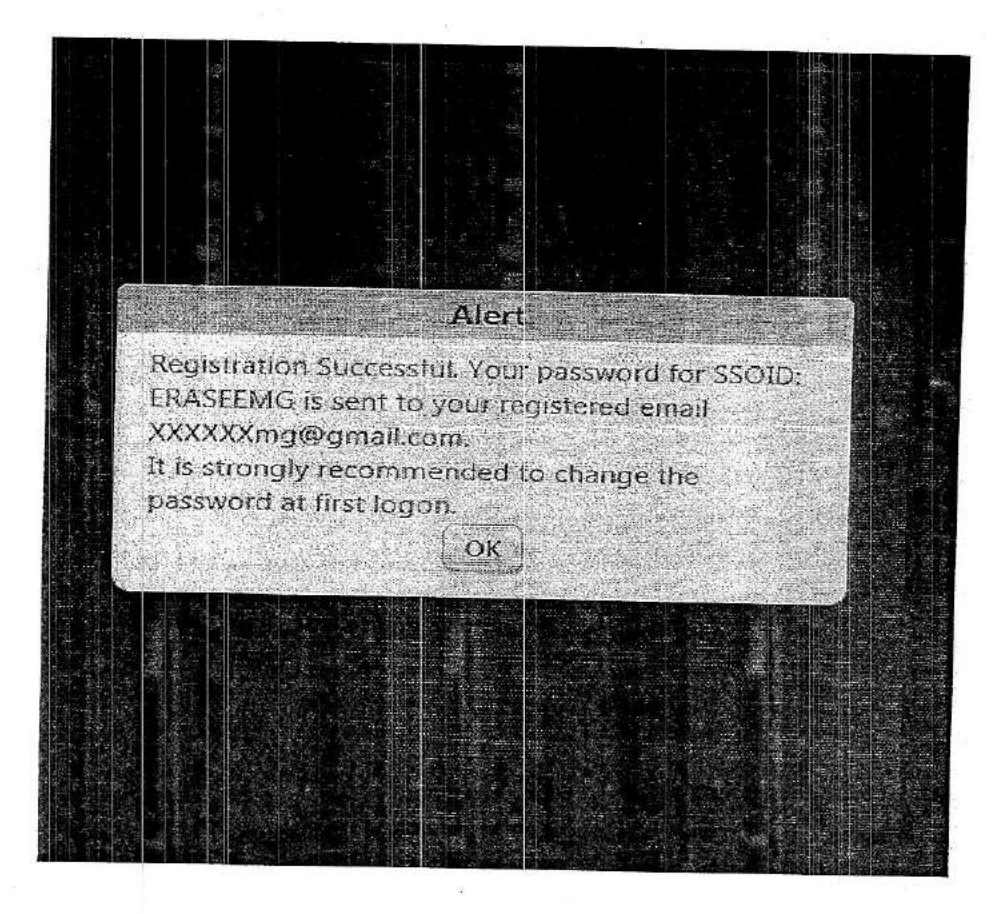

• Update the profile through filling the data and click on update button to update the data.

| SSOID (User Name)           | ERASEEMIS                         | Display Name      |                          |             |
|-----------------------------|-----------------------------------|-------------------|--------------------------|-------------|
| E-Mail (Official)           | The owned with a manufacture      | stopicy traine    |                          |             |
|                             |                                   | E-Mail (Personal) | erasterinin@great(con    |             |
| Mobile Number*              | 0469/9-183228 CP                  | Gender            | 🐵 Male 🥸 l'emaie 🖶 Other |             |
| Date of Birth*              | 16/07/1983 <b>D</b>               | Designation*      | CUTZEN.                  |             |
| Telephone Number            | 01712511293                       | IP Phone Ext.     | Enter IP Phone Extension |             |
| Postal Address              | Jaipur                            | Postal Code       | 302020                   |             |
| City                        | Jaipus                            | State             | RAJASTHAN                |             |
| Bhamashah ID/ Enrollment ID | Phane schart (Dritte salent) (17) | Aadhar ID (UID)   | Addhar 1910,00           | <u>ار ا</u> |
|                             | Updare Can                        |                   |                          |             |
|                             |                                   |                   |                          |             |
|                             |                                   |                   |                          |             |

Step - 3

• Once you login into the system using your credentials, then following window will display. Click on Single Window Icon to apply Land Allotment Application.

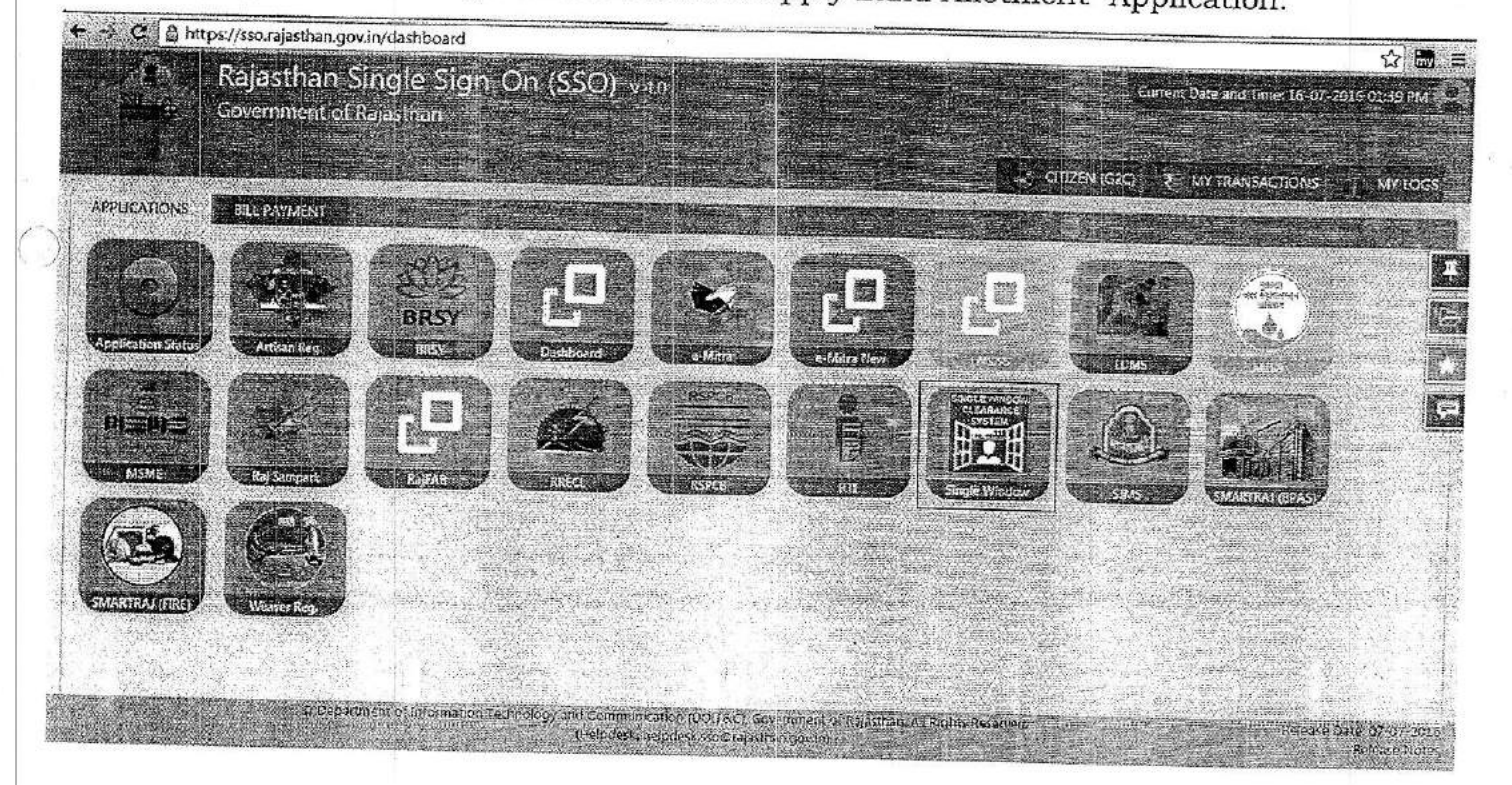

Step – 4

Once you click on Single Window Icon, entrepreneur details form will display. Fill the details in the form and submit the form.
 Step - 5

• After successfully submitting the details, following screen will appear.

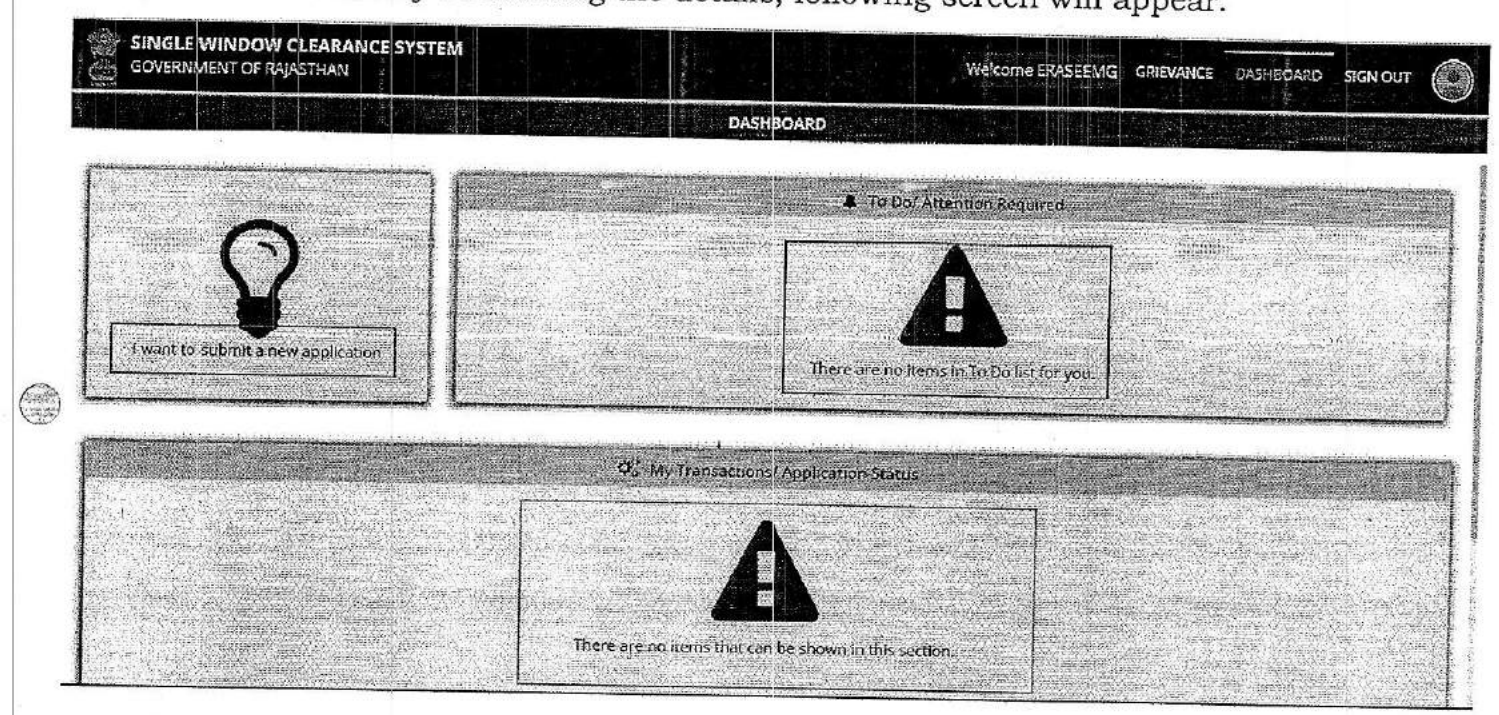

- You should apply the application by click on link "I want to submit a new application" as display under "Red color" box.
- You should also check the status of your application/ request under the box displayed in Green color.
- You should also check the task to do suggested by department like give clarification / online payment against demand note under the box displayed in blue color.

# Step - 6

• To apply new allotment application, click on link "I want to submit a new application" as display under "Red color" box. Following popup will display. Select "I will select the service(s). and click on OK Button.

| DASHBCARD                                                                                   |                |
|---------------------------------------------------------------------------------------------|----------------|
|                                                                                             |                |
| New Application                                                                             | <b>幹</b><br>東京 |
| twill select the service(s)     ■ twill select the service(s) using Common Application Form |                |
| Ok Cancel                                                                                   |                |
|                                                                                             |                |
|                                                                                             |                |

• Select the service i.e. "Allotment of Plots in Industrial Area" and click on "Apply" button.

| ç<br>G | OVERNMENT OF RAJASTHAN                                                        | Welcome ERASEEMG GRIEVANCE DASHBOARD SIGN OU                                                                 | п     |
|--------|-------------------------------------------------------------------------------|----------------------------------------------------------------------------------------------------|-------|
| 32     | Local Self Government (LSG)                                                   | Conversion of Land use (Agriculture to Non-Agriculture in Urban Area) under Raj. Land Revenue Rules.<br>2012 | APPLY |
| 33     | Local Self Government (LSG)                                                   | NOC from Fire Department                                                                                     |       |
| 34     | Public Health and Engineering Department (PHED)                               | New Water Connection                                                                                         | APPLY |
| 35     | Rajo than State Industrial Dave opment and Investment Corporation<br>(Rillog) | Alotment of plots in Indugrial Areas                                                                         | APPLY |
| 36     | Rajasthan State Industrial Development and Investment Corporation<br>(RHCO)   | Approval of building plans                                                                                   | APPLY |
| 37     | Rajasthan State Industrial Development and Investment Corporation<br>(RICO)   | New Water Connection                                                                                         | APPLY |
| 38     | Rajasthan State Pollution Control Board (RSPCB)                               | Bio-Medical Waste Rules Authorization                                                                        |       |
| 39     | Rajasthan State Polludon Control Board (RSPCB)                                | Consent to Establish under AIR Act, 1981                                                                     | APPLY |
| 40     | Rajasthan State Pollution Control Board (RSPCB)                               | Consent to Establish under WATER Art 1974                                                                    | APPLY |
| 41     | Rajasthan State Pollution Control Board (RSPCB)                               | Consent to Establish under WATER Art 1974 + 410 Art 1994                                                     | APPLY |
| 42     | Rajasthan State Pollution Control Board (RSPCB)                               | Consent to Operate under AIR Art 1981                                                                        | APPLY |
| 43     | Rajasthan State Pollution Control Board (RSPCB)                               | Consent to Operate under AIR Art 1981 (Renewal)                                                              | APPLY |
| 44     | Rajasthan State Pollution Control Board (RSPCB)                               | Consent to Operate under WATED Act 1074                                                                      | APPLY |
| ŧ      |                                                                               |                                                                                                    | APPLY |

Step – 7

 One time Register yourself with RIICO Application, if not registered, click on Register button.

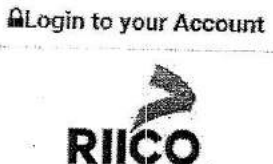

Welcome ERASEEMG [CITIZEN]. Are you existing user of RIICO?

GROW WITH RAJASTHAN

| SSOID                  | Name               |
|------------------------|--------------------|
| ERASEEMG               | ER. ASEEM GUPTA    |
| Date of Birth          | Gender             |
| 16-jul-1985            | MALE               |
| Mobile Number          | Email Address      |
| 9467948321             | eraseemg@gmail.com |
| Postal Address         | Cíty/Village       |
| Jaipur                 | JAIPUR             |
| tate                   | Postal Code/PIN    |
| RAJASTHAN              | 302020             |
| Regi                   | ster               |
| Back to SWCS Dashboard |                    |

• One time Register yourself with RIICO Application, if you have user name and password by click on login button.

| ······ |       | ALogin to you                     | Ir Account                                                                                               |                                                                                                    |     |
|--------|-------|-----------------------------------|----------------------------------------------------------------------------------------------------|----------------------------------------------------------------------------------------------------|-----|
|        |       |                                   | 3                                                                                                    |                                                                                                    |     |
|        |       |                                   | 0                                                                                                    |                                                                                                    |     |
|        | Welco | me ERASEEMG [CITIZEN]. A<br>● Yes | tre you existing user of<br>No                                                                           | f RIICO?                                                                                                    |     |
|        |       | User ID                           | n market men men gelige som kan andre som som som en som för det som som som som som som som som som som |                                                                                                    |     |
|        | . 6.  | aseem                             |                                                                                                    | an even the second second second second second second second second second second second second second second s |     |
|        |       | Password                          |                                                                                                    |                                                                                                    |     |
|        |       |                                   |                                                                                                    |                                                                                                    |     |
|        |       | Login                             |                                                                                                    |                                                                                                    |     |
|        |       |                                   |                                                                                                    |                                                                                                    | , j |
|        |       |                                   |                                                                                                    | · ·                                                                                                    |     |
|        |       |                                   |                                                                                                    |                                                                                                    |     |
|        |       |                                   |                                                                                                    |                                                                                                    |     |

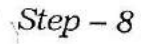

• On successful registration, your desktop should display.

| Dashboard            | ER. ASEEM GUPTA<br>C9467948321 \ 01712511293 @ eraseeng@gmail.com<br># Jaipur. JAIPUR, RAJASTHAN, PIN: 302020 |           |
|----------------------|----------------------------------------------------------------------------------------------------|-----------|
| ck ta SWCS Dashboard | v Plota Summery<br>No record found.                                                                           |           |
|                      | ermiseion Application Summary<br>No Record Found<br>View Mars                                                 |           |
|                      | A                                                                                                    | Alem Merc |

Click on Allotment Plan Tab to view the active allotments in RIICO.

| Active Allotment Plans                                              |                                                                                                    |                                                        |
|---------------------------------------------------------------------|----------------------------------------------------------------------------------------------------|--------------------------------------------------------|
| Borenada [Active Plan: 2]                                           |                                                                                                    |                                                        |
| Sale Type<br>Auction<br>Auction Date<br>16-jul-2016                 | 4/2015 Lindustrial Arets; Boranada Industrial Park (Old Suz<br>Application Submission Star<br>09-Dec-2015                                                                                                    | NH Application Submission End Date<br>16-Jul-2016      |
| 2 SEALED RID NOTICE DATED 09.12                                     | 2015 (Industrial Area: Berariada Industrial Park (Old SEZ)).                                                                                                    |                                                        |
| Auction<br>Auction Date<br>16-Jul-2016                              | Application Submission Star<br>04-Feb-2016                                                                                                    | rt Date Application Submission End Date<br>16-jul-2016 |
| Ghilot [Active Plan: 1]                                             | California and an and a second second s | View Applied options (Applied options)                 |
| Sale Type<br>Direct Allot<br>Auction Date<br>31-Oct-2016            | Application Submission Start<br>10-May-2016                                                                                                    | t Date Application Submission End Date 31-Oct-2016     |
| Jaipur (Ruraf) (Active Plan: 1)<br>InCommercial Siloment et/A DUDB( | NiCTION) (Industrial Aroad Darbe)                                                                                                    |                                                        |
| Sale Type<br>Auction<br>Auction Date<br>16-Jul-2016                 | Application Submission Start<br>05-Feb-2016                                                                                                    | t Date Application Submission End Date<br>16-jul-2016  |

• Click on "Apply" button to apply for Allotment application in that Industrial Area.

# Step – 9

• Fill the Application details as under.

| pply Application                                                                                               |                                                                                                    |                                                                                                    |                        |                                                                                                    |
|----------------------------------------------------------------------------------------------------|----------------------------------------------------------------------------------------------------|----------------------------------------------------------------------------------------------------|------------------------|----------------------------------------------------------------------------------------------------|
| Application Detail                                                                                             | Payment Detail                                                                                                    |                                                                                                    |                        | O Firsto Search (                                                                                                    |
| Allotment Plan Detail                                                                                          |                                                                                                    |                                                                                                    |                        |                                                                                                    |
| heme Campaign                                                                                                  | Inches                                                                                                    | The second second second second second second second second second second second second second second second s                                                                                                    |                        |                                                                                                    |
| ALED BID NOTICE DATED 09 12 2015                                                                               | Porceada                                                                                                    | IndustrialArea                                                                                                    | Usage Type             |                                                                                                    |
| le Type                                                                                                    | Sale Option Turne                                                                                                    | Boranada Industrial Park (Old SEZ)                                                                                                    | Industrial             |                                                                                                    |
| Iction                                                                                                    | Property(Plat                                                                                                    | Start Date                                                                                                    | End Date               |                                                                                                    |
| Contraction and the second second second second second second second second second second second second second | Toper (WHO)                                                                                                    | 04-Feb-2016                                                                                                    | 16-jul-2016            |                                                                                                    |
| oplicant Detail                                                                                                |                                                                                                    |                                                                                                    |                        | NAME AND DESCRIPTION OF                                                                                                    |
| me;                                                                                                    |                                                                                                    | PAN Number                                                                                                    |                        | A CONTRACTOR OF THE                                                                                                    |
| ASEEM GUPTA                                                                                                    |                                                                                                    | 10.00000000000000000000000000000000000                                                                                                    |                        |                                                                                                    |
|                                                                                                    |                                                                                                    | Mobile Number                                                                                                    | Emailed                |                                                                                                    |
| JUI JAIPOR RAJASTRAN                                                                                           |                                                                                                    | 9467948321                                                                                                    | ense la                |                                                                                                    |
| lot Detail                                                                                                    |                                                                                                    |                                                                                                    | eruseeningerginali.com |                                                                                                    |
| t Number *                                                                                                    | Concession                                                                                                    |                                                                                                    |                        |                                                                                                    |
| -Select                                                                                                    |                                                                                                    | Application Date                                                                                                    | Industry Type          |                                                                                                    |
| dFor                                                                                                    | None                                                                                                    | 16-Jul-2016                                                                                                    | -Select-               |                                                                                                    |
|                                                                                                    | Total Investment (in Rs.)                                                                                                    | Bid/Sale Price *                                                                                                    | Rebate Percentage *    |                                                                                                    |
| Select-                                                                                                    | ·                                                                                                    |                                                                                                    | (Chinese the second    | and the second second                                                                                                    |
| Breateneur Detail                                                                                              |                                                                                                    |                                                                                                    |                        |                                                                                                    |
| at to declare Entrepreneur                                                                                     |                                                                                                    | States and the second second sec |                        |                                                                                                    |
|                                                                                                    | 1                                                                                                    |                                                                                                    |                        | LOSAL THINK AND ADDRESS                                                                                                    |
| es                                                                                                    | •                                                                                                    |                                                                                                    |                        |                                                                                                    |
| stitution Type                                                                                                 | Name *                                                                                                    | PAN (Permanent Account Number)                                                                                                    |                        |                                                                                                    |
| rivate Limited Company                                                                                         | *) M/s *)                                                                                                    |                                                                                                    | Nationality            |                                                                                                    |
| le Number                                                                                                    | f j j j j j j j j j j j j j j j j j j j                                                                                                    | JL                                                                                                    | Indian                 | •                                                                                                    |
|                                                                                                    |                                                                                                    | Phone Number                                                                                                    | Emergency Number       |                                                                                                    |
|                                                                                                    |                                                                                                    |                                                                                                    |                        |                                                                                                    |
| cas Line 1                                                                                                    | Address Line 2                                                                                                    | Country                                                                                                    | State/Province/Region  |                                                                                                    |
|                                                                                                    |                                                                                                    | Select Country                                                                                                    |                        |                                                                                                    |
| Village                                                                                                    | ZIP/Postal Code                                                                                                    | Fax                                                                                                    | <u> </u>               |                                                                                                    |
|                                                                                                    | - A Contract of the second second sec |                                                                                                    |                        | and the second second s |

• Fill the project details as under

\*

|                                                                                                    | Apply Application [Application Number - LSA                                                                                                    | VPA/20162017/170]                                                                                                    |                                                                                                    |
|----------------------------------------------------------------------------------------------------|----------------------------------------------------------------------------------------------------|----------------------------------------------------------------------------------------------------|----------------------------------------------------------------------------------------------------|
|                                                                                                    | Application Detail Project Petric T Pay                                                                                                    | iment Detail                                                                                                    | O Barliso Sour                                                                                                  |
|                                                                                                    | Project Details                                                                                                    |                                                                                                    |                                                                                                    |
| Contraction of the local data                                                                                                    | S.No. Particulars                                                                                                    | Detalls                                                                                                    |                                                                                                    |
|                                                                                                    | Name of Product and Specification                                                                                                    | Test                                                                                                    | Supporting Documents (if a                                                                                      |
| TANK T                                                                                                    | Capacity                                                                                                    |                                                                                                    | Contraction of the second second second second second second second second second second second second second s |
| 3                                                                                                    | ), Sector                                                                                                    | Select                                                                                                    |                                                                                                    |
| 10.0101                                                                                                    | Employment                                                                                                    | Actual Employment                                                                                                    | ji<br>Tanan ay katalog a sa sa sa sa sa sa sa sa sa sa sa sa s                                                  |
| 5                                                                                                    | Capital Structure                                                                                                    |                                                                                                    | Enclosure 1 internation                                                                                         |
| 6                                                                                                    | Water & Equirement per daviin Ltr.)                                                                                                    |                                                                                                    | Endosure 2                                                                                                    |
| 7                                                                                                    | Power Requirement per davin sto                                                                                                    |                                                                                                    | Enclosure 🗶                                                                                                    |
| 8                                                                                                    | Built Lin Area                                                                                                    |                                                                                                    | Endosure 🚓                                                                                                    |
| - a                                                                                                    | Green Strates Brownies                                                                                                    |                                                                                                    | Enclosure 🗶                                                                                                    |
| 1                                                                                                    | open spece requirement                                                                                                    |                                                                                                    | Endosure 1                                                                                                    |
|                                                                                                    | 1. Foure expansion Detail                                                                                                    |                                                                                                    | Endosure, 🗶                                                                                                    |
| 117                                                                                                    | 3.7% or more FDI in Total Investment                                                                                                    | Select-                                                                                                    | · Endosure 2.                                                                                                   |
| 12                                                                                                    | 5 Is Efflight                                                                                                    | No                                                                                                    | ▼ Enclosure <u>\$</u>                                                                                           |
| 1                                                                                                    | and Requirement and Utilization                                                                                                    |                                                                                                    |                                                                                                    |
| 1.                                                                                                    | for Main Production Shed                                                                                                    |                                                                                                    |                                                                                                    |
| 2                                                                                                    | for Godown/Office stc.                                                                                                    |                                                                                                    |                                                                                                    |
| 1000                                                                                                    | A REAL PROPERTY AND A REAL PROPERTY AND                                                                                                    |                                                                                                    | The second second second second second second second second second second second second second second second s  |
| 3.                                                                                                    | Any Other Details                                                                                                    |                                                                                                    |                                                                                                    |
| 3.                                                                                                    | Any Other Details                                                                                                    |                                                                                                    |                                                                                                    |
| 3.<br>1.                                                                                                    | Any Other Details<br>lears of Finance(Mandatory in case of Land I<br>Loans                                                                                                    | Requirement is more than 2000 Sq Mtr)                                                                                                    |                                                                                                    |
| 3.<br>1.<br>2.                                                                                                    | Any Other Details<br>leans of Finance(Mandatory in case of Land I<br>Loans                                                                                                    | Requirement is more than 2000 Sq Mtr)                                                                                                    |                                                                                                    |
| 3.<br>1.<br>2.                                                                                                    | Any Other Details<br>leans of Finance(Mandatory in case of Land<br>Loans                                                                                                    | Requirement is more than 2000 Sq Mtr)                                                                                                    |                                                                                                    |
| 3.<br>1.<br>2.                                                                                                    | Any Other Details<br>leans of Firsance(Mandatory in case of Land I<br>Loans<br>Own Funds                                                                                                    | Requirement is more than 2000 Sq Mtr)                                                                                                    |                                                                                                    |
| 3.<br>1.<br>2.<br>Cz                                                                                                    | Any Other Details<br>leans of Finance(Mandatory in case of Land I<br>Loans<br>Own Funds<br>Own Funds                                                                                                    | Requirement is more than 2000 Sq Mtr)<br>Amount (Rs. in Eakins) S. No. Head                                                                                                    | Amounting                                                                                                    |
| 3.<br>1.<br>2.<br>5.N<br>1.                                                                                                    | Any Other Details<br>leans of Firsance(Mandatory in case of Land I<br>Loans<br>Own Funds<br>Own Funds<br>Dat of Project<br>Building & Civil Work                                                                                                    | Requirement is more than 2000 Sq Mtr) Amount (Rs in taking) S to Mead 0.00 2. Contingencies                                                                                                    | Amounic (Rs. in Askins)<br>0.00                                                                                 |
| 3.<br>1.<br>2.<br>Cr<br>SN<br>1.                                                                                                    | Any Other Details<br>leans of Firsance(Mandatory in case of Land I<br>Loans<br>Own Funds<br>Own Funds<br>Building & Civil Work<br>Land & Site Development                                                                                                    | Requirement is more than 2000 Sq Mtr) Amount (Rs. is takins) 5 No. Head 0.00 2 Contingencies 0.00 4 Margin Money for Working Capitat                                                                                                    | Amoune (Rs. in Likht)<br>0.00                                                                                   |
| 3.<br>1.<br>2.<br>5.<br>3.                                                                                                    | Any Other Details<br>leans of Firsance(Mandatory in case of Land I<br>Loans<br>Own Funds<br>Dat of Project<br>a. Head<br>Building & Civil Work<br>Land & Site Development<br>Misc. Fixed Assets                                                                                                    | Requirement is more than 2000 Sq Mtr) Amount (Rs in Lakin) SNO Head 0.00 2 Contingencies 0.00 4 Margin Money for Working Capitat 0.00 6 Misc. Specify                                                                                                    | Arrounit (Rs an k-ishs)<br>0.00                                                                                 |
| 3.<br>1.<br>2.<br>5.<br>7                                                                                                    | Any Other Details leans of Firsance(Mandatory in case of Land I Loans Own Funds Own Funds Building & Civil Work Land & Site Development Misc. Fixed Assets Fiont & Machinery                                                                                                    | Requirement is more than 2000 Sq Mir) Amount (Rs is taking) 5 No. Head 0.00 2 Contingencies 0.00 4 Margin Money for Working Capital 0.00 5 Misc. Specify 0.00 3. Preliminary and Preoperative Expenses                                                                                                    | Amount (Rc in Likht)<br>0.00<br>0.00<br>0.00                                                                    |
| 3.<br>1.<br>2.<br>5.<br>7.                                                                                                    | Any Other Details  Leans of Firsance(Mandatory in case of Land I Loans Own Funds  a. Head Building & Civil Work Land & Site Development  Misc. Fixed Assets Plant & Machinery                                                                                                    | Requirement is more than 2000 Sq Mtr) Amount (Rs in Latin) SNO Hend 0.00 2 Contingencies 0.00 4 Margin Money for Working Capitat 0.09 6 Misc. Specify 0.00 3 Preliminary and Preoperative Expenses*                                                                                                    | Arroyart (Rs: in L-15h5)<br>0.00<br>0.00<br>0.90<br>0.55                                                        |
| 3.<br>M<br>1.<br>2.<br>S.N<br>1.<br>3.<br>5.<br>7.                                                                                                    | Any Other Details leans of Firsance(Mandatory in case of Land I Loans Own Funds Own Funds Building & Civil Work Land & Sike Development Misc. Fixed Assets Fiant & Machinery Building & Civil Work                                                                                                    | Requirement is more than 2000 Sq Mir) Amount (Rs. in Eaking) 5 No. Head 0.00 2 Contingencies 0.00 4 Margin Money for Working Capital 0.05 6 Misc. Specify 0.00 3. Preliminary and Preoperative Expenses                                                                                                    | Amount (Rc in Likht)<br>0.00<br>0.00<br>0.00<br>0.00                                                            |
| 3.<br>M<br>1.<br>2.<br>5.<br>1.<br>3.<br>5.<br>7.<br>1.<br>3.<br>4.11<br>3.<br>4.11                                                                                                    | Any Other Details leans of Firsence(Mandatory in case of Land I Loans Own Funds Own Funds Building & Civil Work Land & Site Development Misc. Fixed Assets Plant & Machinery Refinitents S                                                                                                    | Requirement is more than 2000 Sq Mit) Amount (Rs. in Lakin.) S. No. Hend O.CO Contingencies O.OO Contingencies O.OO Contingencies O.OO Contingencies O.OO Contingencies O.OO Contingencies O.OO Contingencies O.OO Contingencies Contingencies Contenceise Contingencies Contingencies Con | Arrouare (Scene Leikhs)<br>0.00<br>0.00<br>0.00<br>0.00                                                         |
| 3.<br>1.<br>2.<br>5.<br>7.<br>5.<br>7.<br>5.<br>7.                                                                                                    | Any Other Details  teans of Firsance(Mandatory in case of Land I Loans Own Funds ont of Project Building & Civil Work Land & Site Bevelopment Misc. Fixed Assets Plant & Machinery  pertnership-dead/ Memorandum and Articles of A Copy of Registration of Society/Trust &                                                                                                    | Requirement is more than 2000 Sq Mir) Amount (Rs is baking) 55 No. Head 0.00 2 Contingencies 0.00 4 Margin Money for Working Capital 0.00 5 Misc. Specify 0.00 3 Preliminary and Preoperative Expenses Entlosure Name speciation 12                                                                                                    | Amoterit (Rs: an Litche)<br>0.00<br>0.00<br>0.05                                                                |
| 3.<br>1.<br>2.<br>5.<br>7.<br>411<br>1.<br>3.<br>5.<br>7.                                                                                                    | Any Other Details  leans of Firsence(Mandatory in case of Land I Loans Own Funds Own Funds Building & Civil Work Land & Sike Development Misc. Fixed Assets Plant & Machinery  Pertnership-Good/ Memorandum and Articles of A Copy of Registration of Society/Trust & Project outline/ Project Profile &                                                                                                    | Requirement is more than 2000 Sq Min) Amount ((Rs. in Eakin)) Store Hend OC 2 Contingencies O.00 4 Margin Money for Working Capital O.00 5 Misc. Specify O.00 3. Preliminary and Preoperative Expenses Exclosure Name esociation 2                                                                                                    | Amoteric (Rs. in Lishts)<br>0.00<br>0.00<br>0.00<br>0.00                                                        |
| 3.<br>1.<br>2.<br>5.<br>7.                                                                                                    | Any Other Details  Leans of Firsance(Mandatory in case of Land I Loans Own Funds Own Funds Building & Civil Work Land & Site Development Misc. Fixed Assets Fiant & Machinery  Partnership-Goad/ Memorandum and Articles of A Copy of Registration of Society/Trust & Project outline/ Project Profile & Provisional Registration in case of SSI Units & Certificate reguired for Concession &                                                                                                    | Requirement is more than 2000 Sq Mtr) Amount (Rs in Labra) S No Hend O.O 2 Contingencies O.O 4 Margin Money for Working Capitat O.O 5 Misc. Specify O.O 3 Preliminary and Preoperative Expenses Exclored in Margin Mane                                                                                                    | Arrounc (Rc: in L-1+h-)<br>0.00<br>0.00<br>0.00<br>0.00                                                         |
| 3.<br>1.<br>2.<br>3.<br>1.<br>3.<br>5.<br>7.                                                                                                    | Any Other Details leans of Firsance(Mandatory in case of Land I Loans Own Funds Own Funds Building & Civil Work Land & Sike Development Misc. Fixed Assets Plant & Machinery Partnership-Good/ Memorandum and Articles of A Copy of Registration of Society/Trust & Project outline/ Project Profile & Provisional Registration in case of SSI Units & Certificate required for Concession & NOC from Pollution Control Board and Details of El                                                                                                    | Requirement is more than 2000 Sq Min) Andone (Rs in takin) S to Hend 0.00 2 Contingencies 0.00 4 Margin Money for Working Capital 0.09 6 Misc Specify 0.00 3 Preliminary and Preoperative Expenses Efficient Anne speciation 2                                                                                                    | Arnosunt (Rc: in L-itht)<br>0.00<br>0.00<br>0.00<br>0.00                                                        |
| 3.<br>M<br>1.<br>2.<br>5.<br>1.<br>5.<br>7.<br>4.11<br>5.<br>7.<br>4.11<br>1.<br>5.<br>7.<br>4.11<br>4.11<br>5.<br>7.<br>4.11<br>4.11<br>5.<br>7.<br>4.11<br>4.12<br>4.12 | Any Other Details  leans of Firsence(Mandatory in case of Land I Loans  Own Funds  own Funds  own Funds  whead  Building & Civil Work  Land & Site Development  Misc. Fixed Assets  Plant & Machinery  Control of Concession &  NOC from Pollution Control Board and Details of El Copy of Acknowledgement of Entrepreneurial Merr  Dockmannet in concest of him of the former of the concession of the concession of th | Requirement is more than 2000 Sq Mit) Amount (Rs. in Lakin) S. Ko. Hend O.CO Contingencies O.CO Contingencies O.CO Contingencies O.CO Contingencies O.CO Contingencies O.CO Contingencies O.CO Contingencies O.CO Contingencies D.CO Contingencies D.CO Contingencies Contingencies Contention Contingen | Amount (Rs in Lishs)<br>0.00<br>0.00<br>0.00<br>0.00                                                            |

• Pay the Application submission amount using Payment Gateway and submit your application.

| Apply Application [Application ]                                                                                 | Number - LSA/DA/20162017/170] |                                                                                                    | R.C. Commission                                  |
|----------------------------------------------------------------------------------------------------|-------------------------------|----------------------------------------------------------------------------------------------------|--------------------------------------------------|
| Application Detail Project Dat                                                                                   | Payment Detail                |                                                                                                    | Construction                                     |
| ayment Detail                                                                                                    |                               |                                                                                                    |                                                  |
| 3 Earnest Money                                                                                                  | Head                          |                                                                                                    | Amount ((g Z)                                    |
|                                                                                                    |                               |                                                                                                    | 6,44,188                                         |
| land and the second second second second second second second second second second second second second second s |                               | and the second second second second second second second second second second second second second second second | Total Contract Statement of the second statement |

 Click on "Pay Now" Button to pay the initial payments. A confirmation message should display. Click on Ok button to pay.

|                                                                                                    | State of the second state of the second state |                                          |                                                                                                    |                                                                                                    |
|----------------------------------------------------------------------------------------------------|----------------------------------------------------------------------------------------------------|------------------------------------------|----------------------------------------------------------------------------------------------------|----------------------------------------------------------------------------------------------------|
|                                                                                                    | Are you sure, you want to Submit & Pay Application?                                                                                                    |                                          |                                                                                                    | × • • • • • • • • • • • • • • • • • • •                                                                                                    |
| Apply Application                                                                                                    |                                                                                                    | ·                                        | for the second second second second second second second second second second second second second second second | A second second se |
|                                                                                                    |                                                                                                    |                                          | Cancel Cancel                                                                                                    | C C                                                                                                    |
| Application Detail                                                                                                    | anolect natah                                                                                                    | an an an an an an an an an an an an an a |                                                                                                    |                                                                                                    |
| Payment Delail                                                                                                    |                                                                                                    |                                          |                                                                                                    |                                                                                                    |
|                                                                                                    |                                                                                                    |                                          |                                                                                                    |                                                                                                    |
| 1 Karnest Mon                                                                                                    | dy                                                                                                    |                                          |                                                                                                    | Amonata (1)                                                                                                    |
|                                                                                                    | Hand Carly States and States                                                                                                    |                                          | a na ana ana ang ang ang ang ang ang ang                                                                         | 6.44.188.00                                                                                                    |
| - 1999 - 1999 - 1999 - 1999 - 1999 - 1999 - 1999 - 1999 - 1999 - 1999 - 1999 - 1999 - 1999 - 1999 - 1999 - 199<br>- 1999 - 1999 - 1999 - 1999 - 1999 - 1999 - 1999 - 1999 - 1999 - 1999 - 1999 - 1999 - 1999 - 1999 - 1999 - 1999 |                                                                                                    |                                          | Amount to be Paid                                                                                                | ₹ 6.44.183.00                                                                                                    |
|                                                                                                    | *:                                                                                                    | 26                                       | Six Lac Fourty Four Thousand                                                                                     | í One Hundrod Eighty Eight Rupses Only                                                                                                    |
|                                                                                                    |                                                                                                    |                                          |                                                                                                    | Gout                                                                                                    |

Once you click on "Ok" button, you will redirect to payment gateway.

|                                                                                                    | Han                                                                                                    |                                                                                                    |                                                                                                    |
|----------------------------------------------------------------------------------------------------|----------------------------------------------------------------------------------------------------|----------------------------------------------------------------------------------------------------|----------------------------------------------------------------------------------------------------|
| Earnest Money Receiva<br>against LSA/DA/201620<br>FillIng Internation<br>NA<br>NA<br>NA<br>NA<br>NA<br>NA | Na against G 132 / 1620.60 Seyn of Piot al Bocenado Industrial Park (Old SE2<br>177176 of SEALED BID AUCTION DATED 04/01/2016                            | DRDER DETAILS<br>Order # 31<br>Order Amount: Sattes co.<br>Total Amount: INR 644188:09                                                                                                    |                                                                                                    |
| In Payment Information<br>Debit Cards ><br>Net Lighting                                                   | We Accept<br>Solect Debit Card                                                                                                    | Checkoul login for registered users only.<br>Enter Usernanae<br>Enter Password<br>Forgot Password?                                                                                                    |                                                                                                    |
|                                                                                                    | El Save your cards with CCAvonue Checkout for future payments [3]<br>(Note: We do not store your GV/ICVG number)<br>INR 644188.00 (Total Amount Paysble) |                                                                                                    |                                                                                                    |
|                                                                                                    | Earnest Money Receiva<br>against LSA/DA/201620<br>(), ERITING Indepretention<br>NA<br>NA<br>NA<br>NA<br>CONDODOCO                                        | EXPLOSE       SRDUE UITHE REJAINSTRATE         Earnest Money Received against G-132 / 1620.60 Seen of Piot at Borenada Industrial Park (Old SE2 against LSA/DA/20162017/370 of SEALED BID AUCTION DAYED DH/01/2016         RBITE Information       Bit Seale D BID AUCTION DAYED DH/01/2016         NA       NA         NA       Batect County         D000000000       NA@NA COM         Debit Cards       V/ Accept         Net Banding       Card Number         Card Number       Card Number         Strue your cards with CC/wonue Checkout for fiture payments [3]         INR 644188.00 (Fobl Amount Paykib) | BALLE UITTEI RR.INSTERN.         Extrement Monoray Rescaved agained G-132 / 1620.60 Seys of Plot at Bacemade Industrial Park (Old SE2) 7,860.00         September 105AV02/0502017/07/07 of SEALED DID ALCTION DATED DHAD/2016         INITED Information         NA         NA |

• User should be able to leave the application before submit. He may continue the partial filled application form by click on Edit Button. To submit the partial fill application, click on "My Dashboard".

| My Dashboard              |                                                                                                    |       |
|---------------------------|----------------------------------------------------------------------------------------------------|-------|
| Alfotment Plants          | ANAL SALENT GOP FA                                                                                                    |       |
| Brock to SVICS Destituted | My Plots Summary<br>No recerd found.                                                                                                    |       |
|                           | Permission Application Summary No Record Found No Record Found Star Nor Sale Comp: SEALED BID AUCTION DATED 04/01/2016: Application Number: LSA/DA/20162017/170; Date: 05-104-2016; Current Starus | Activ |
|                           | Draft                                                                                                    |       |

Step - 10

• User should fill / submit the unfilled application by click on edit button as display below:

| Ay Dashboard           | ASEEM GUPTA<br>D9467948321 @aseemsuper@gmail.com<br># NA, NA, NA, DI: 000000                                                                                                    |       |
|------------------------|----------------------------------------------------------------------------------------------------|-------|
| Back to SWCS Dashboard | My Plots Semmary                                                                                                    |       |
|                        | No record found.                                                                                                    | 2.2   |
|                        | No record found.  Permitssion Application Summary No Record Found  Venution  Sale Camp: StaleD BID Auction DateD Amplication  Application perail  Sale Camp: StaleD BID Auction DateD Amplication | Acilo |